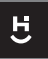

MANUAL: HIBTWF

# **CENTRAL INTELIGENTE** BLUETOOTH MESH + WI-FI

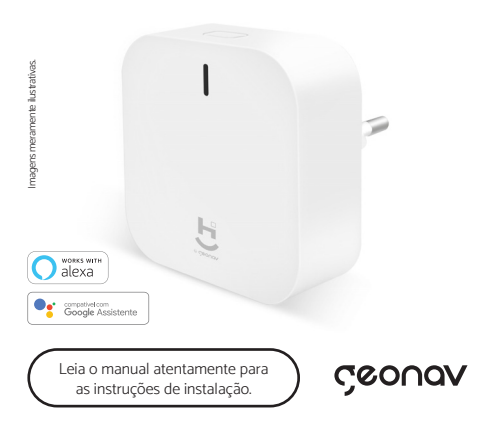

# Parabéns!

Você adquiriu um dispositivo inteligente que torna a sua vida mais segura e confortável!

Este é um produto da linha **Home Intelligence**. Ele foi desenvolvido para ser controlado de qualquer lugar facilmente com o nosso aplicativo **HI by Geonav**. Gerenciamento e controle fechaduras inteligentes Bluetooth da Fortezza ou que possuam o protocolo Bluetooth/Tuya<sup>\*</sup>.

Fácil de instalar e configurar: A Central Inteligente Bluetooth + Wi-Fi foi projetada sem a necessidade de um ponto físico de rede dedicado, basta apenas conectar na tomada elétrica e configurar em sua rede Wi-Fi 2.4 GHz. Adicione e controle até 45 dispositivos Bluetooth. Use o app Hi by Geonav para configurar.

\*Só funciona com dispositivos que tenham protocolo Bluetooth BLE.

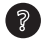

Ajuda

Se precisar de ajuda para configurar seu produto, acesse o site:

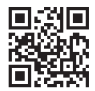

www.geonav.com.br/hi

#### A caixa contém:

1 Central inteligente Bluetooth e 1 guia rápido e instalação.

## Visão Geral

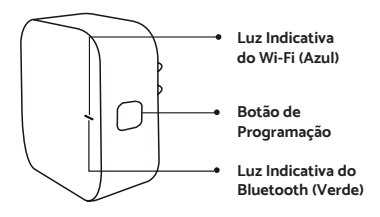

#### Luz indicativa do Wi-Fi

Luz piscando: A Central está em modo de configuração Luz estática: A Central está conectada na rede Wi-Fi

#### Botão de configuração

Aperte e segure o botão por 5 a 10 segundos até a luz indicativa azul piscar.

#### Luz indicativa do Bluetooth

Luz piscando: A Central está em modo de configuração para adicionar um dispositivo Bluetooth. Luz estática: A Central está em modo de repouso.

## Especificações Técnicas

| Alimentação                              | 90~250VCA 50/60Hz 0.8A                                   |
|------------------------------------------|----------------------------------------------------------|
| Protocolo                                | Wi-Fi 802.11b/g/n 2.4Ghz +<br>Bluetooth BLE 4.2          |
| Distância máxima de conexão<br>Wi-Fi     | 30 a 50m (sem barreiras),<br>10 a 30m (locais fechados). |
| Distância máxima de conexão<br>Bluetooth | 10m (sem barreiras)                                      |
| Número de dispositivos                   | Suporta até 45                                           |
| Temperatura de trabalho                  | -10°C+50°C                                               |
| Umidade de trabalho                      | 0-95% RH                                                 |
| Dimensões                                | 57 x 59,4 x 57 mm (LxAxP)                                |
| Peso                                     | 52g                                                      |

## Instalação

1. Instale a central em um local próximo a fechadura e verifique que o sinal Wi-fi esteja com sinal forte.

 Não instalar em locais fechados, como gavetas, quadro de automação, metal, vidro ou qualquer material que possa atenuar o sinal para os dispositivos.

3. Não instalar em locais externos.

#### Configuração da Rede e Aplicativo HI by Geonav

 Baixe o aplicativo da App Store (para dispositivos iOS) ou Google Play (aparelhos Android). Faça uma busca por HI by Geonav ou use o código QR abaixo.

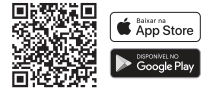

2. Antes de iniciar a configuração, verifique se sua rede foi criada usando a frequência de 2.4GHz e se ela não está congestionada com muitos dispositivos conectados (indicamos manter menos de 20 aparelhos em uma mesma rede WI-Fi). Se não souber a configuração da sua rede sem fio, entre em contato com a empresa que fornece sua internet.

3. Na sua rede sem fio, não use senhas com caracteres especiais como "-!@#\$%^&\*0" pois eles interferem no processo de configuração do dispositivo inteligente.

4. Mantenha o smartphone e o dispositivo Home Intelligence perto do roteador quando fizer a configuração para agilizar o processo. Para saber qual o alcance do seu roteador, leia o manual de instruções ou entre em contato com a empresa que fornece sua internet.

#### Criando sua conta

1. Depois de baixar o aplicativo, toque em Registrar e leia a Política de Privacidade. Toque no botão **Concordo** para continuar.

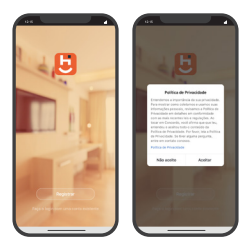

 Use um e-mail para criar a sua conta ou use as opções Assinar com o Google, ou Assinar com Apple. Será necessário digitar sua conta e senha Google ou Apple.

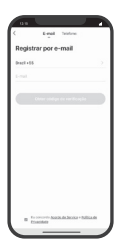

3. Se optar por usar o e-mail, será enviado um código de verificação. Digite o código para validar sua conta. Termine a configuração criando uma senha.

 Se já tiver uma conta, basta entrar usando seu login e senha.

## Adicionar a Central no aplicativo

 Após instalar a central, pressione e segure por 5 a 10 segundos o botão de programação para entrar em modo de configuração. A luz indicativa da rede Wi-Fi vai piscar rapidamente.

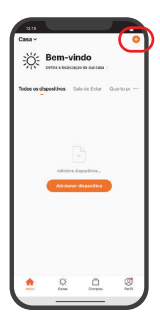

- Note
  Antipart legitation for languages and the languages and the languag
- Toque no botão Adicionar Dispositivo no centro da tela para configurar a central. Se já tiver um dispositivo Home Intelligence, toque no botão + no canto superior direito.
- 3. Toque na aba Fechadura e depois selecione Central Inteligente BLE.

## Adicionar a Central no aplicativo

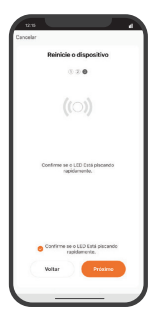

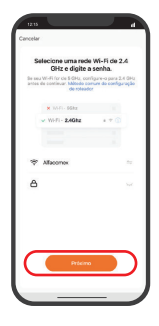

- Confirme que a luz está piscando rapidamente.
- Selecione a rede Wi-Fi do local e coloque a senha.

## Adicionar a Central no aplicativo

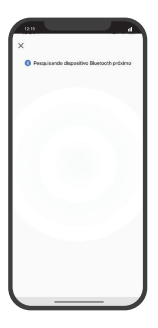

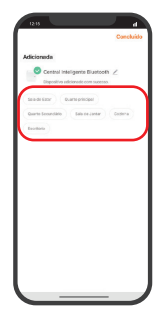

- O processo de adição demora alguns segundos para terminar.
- Para finalizar, dê um nome para o dispositivo e indique o local em que ele foi instalado para ser mais fácil identificá-lo.

#### Modo de usar

Após adicionar a central no aplicativo, basta clicar em adicionar dispositivo para incluir os outros dispositivos que serão gerenciados pela Central, como as Fechaduras Inteligentes Fortezza com a tecnologia Bluetooth.

#### **Perguntas Frequentes**

# **P:** O que fazer se não conseguir configurar a Central Inteligente Bluetooth?

R: Primeiro, verifique se o dispositivo está ligado ou com conexão.

#### P: O que acontece se a rede Wi-Fi cair?

**R:** Os dispositivos perdem comunicação com a central e as cenas não funcionam mais.

# P: O que acontece se alguém trocar o nome ou a senha da rede Wi-Fi?

**R:** Será necessário remover (não selecionar a opção Remover e Apagar Dados) e adicionar novamente a Central.

# **P:** Uma vez que remover e adicionar novamente a Central no aplicativo, eu perco toda configuração?

**R:** Não, pois os dispositivos ficam vinculados com a Central até que sejam redefinidos para o modo de fábrica.

# P: Como deixar a Central Inteligente Bluetooth no padrão de fábrica?

R: Selecione para remover a Central no aplicativo e selecione a opção de apagar todos os dados.

#### P: Qual é a distância ideal entre a Central e os dispositivos?

**R:** Mantenha na faixa entre 10 metros (dependendo da existência ou não de barreiras).

#### P: Posso usar mais de uma central em uma rede?

R: Sim.

#### Termos de Garantia

- O cliente deve apresentar a nota fiscal quando precisar acionar a garantia durante o período indicado na embalagem.
- A garantia deste produto é de 1 ano para defeitos de fabricação (incluindo as partes) a partir da data da compra.
- 3. A garantia será inválida se alguma das condições acontecer:
  - a. Não for apresentada uma nota fiscal com a data de compra;
  - b. Reparos ou modificações não autorizadas foram feitas;
  - c. Danos causados por não seguir as instruções contidas neste manual, mau uso, fogo, água, fenômenos da natureza e outros.
- A garantia não é estendida para perda ou danos causados pelo envio e postagem do produto.
- Os termos da garantia e suas condições estão sujeitas a mudança sem aviso prévio.

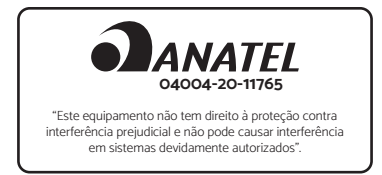

# çeonav

#### Distribuido por Alfacomex Com., Imp. e Exp. de Produtos em Geral Ltda.

CNPJ 23.004.906/0001-80 CNPJ 23.004.906/0002-60 Av. Brigadeiro Faria Lima, 1853 São Paulo - SP - 01452-912 Validade não aplicável Garantia de 1 ano - Fabricado na China

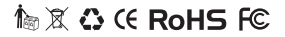

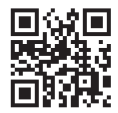

sac@geonav.com.br www.geonav.com.br